## Blancco Windows Applications Setup Tool user interface is not shown correctly.

| Created date | Updated date | Affects version | Fix version |
|--------------|--------------|-----------------|-------------|
| 23 Dec 2022  |              | N/A             | N/A         |

## Problem

With 125% Recommended Display Scaling (Internal Display), the Blancco Windows applications setup tool UI does not show the "license management" button properly and some elements are a bit cramped up in the UI. With higher scaling (150%) things start to break more.

For example please refer to the below screenshot where we can see some elements are a bit cramped up in the UI:

| Blancco Setup Tool                    |                          | ×  |
|---------------------------------------|--------------------------|----|
| blancco                               | L <b>ic</b> ense Manager | ne |
| ustom Field                           | onfigurat                | io |
| Choose product: All Listed Products ~ |                          |    |
| Custom1                               | Û                        |    |
| Field name: Serial                    |                          |    |
| Default value:                        |                          |    |
| Mandatory User cannot change value    |                          | +  |
|                                       |                          |    |
|                                       |                          |    |
|                                       |                          |    |
|                                       |                          |    |
|                                       |                          |    |

## Resolution

Change the display settings of the windows to 100% (By default it is 125% in windows.)

To set a custom scale size of a display, use these steps:

- 1. Open Settings.
- 2. Click on System.
- 3. Click the Display page on the right side.
- 4. Under the "Scale & layout" section, select the Scale setting.
- 5. Select the 100% option from the drop-down menu under Scale and layout.
- 6. Run the Blancco Setup Tool with Administrator Privileges.

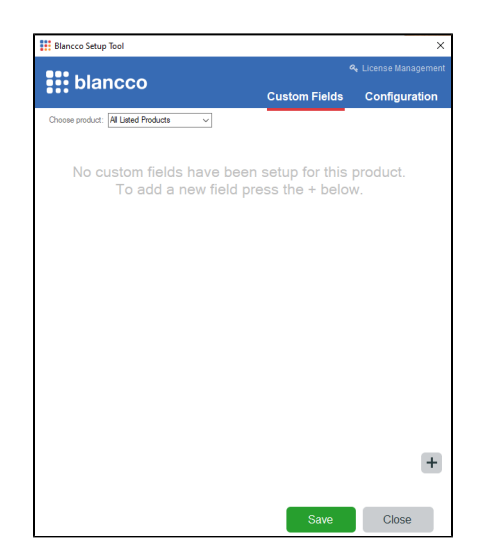